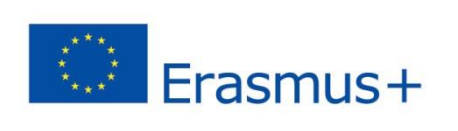

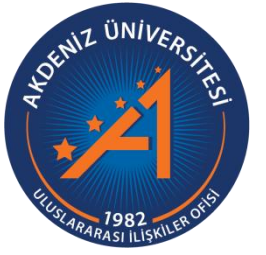

## Erasmus+ Programı Staj Hareketliliği Başvuru Rehberi

https://app.erasmus.akdeniz.edu.tr

AKDENİZ ÜNİVERSİTESİ ULUSLARARASI İLİŞKİLER OFİSİ

## Erasmus+ Programı Staj Hareketliliği Başvuru Rehberi

https://app.erasmus.akdeniz.edu.tr

## ERASMUS+ STAJ HAREKETLİLİĞİ BAŞVURU KOŞULLARI

- Akdeniz Üniversitesi'ne kayıtlı öğrenci olmak (ön lisans, lisans, lisansüstü),
- En az bir ders dönemini tamamlamış olmak (Hazırlık Sınıfı öğrencileri başvuruda bulunamaz.),
- Ön lisans ve lisans öğrencileri için en az 2.20/4.0 Lisansüstü (Yüksek Lisans/Doktora) öğrencileri için en az 2.5/4.0 kümülatif (genel) akademik not ortalamasına sahip olmak.
- Erasmus+ Staj Hareketliliği için en az 50 dil puanına sahip olmak

1. <u>https://app.erasmus.akdeniz.edu.tr</u> adresinden sağ üstte bulunan "Üye Kayıt" linkindeki formu doldurarak başvuru sistemine kayıt olunuz. Buradaki e-posta adresiniz OBS (Öğrenci Bilgi Sistemi) sistemindeki 1. e-posta ile aynı olmak zorundadır. Mail adresinizi yazarken Büyük/küçük harf uyumuna ve arada boşluk olmamasına dikkat etmelisiniz.

| Cen Telefonu                         |                                                                       | *(cmc icin kullanılır) Talafan numu                                                            | aracı. 0 ilə həcləməməlidir və topləm 10 hənə olmalıdır.                                                                                                    |
|--------------------------------------|-----------------------------------------------------------------------|------------------------------------------------------------------------------------------------|----------------------------------------------------------------------------------------------------|
|                                      |                                                                       | (sms için kunanınır) Telefon huma                                                              | arası, o ne başlamamanlandır ve toplam 10 nane olmandır.                                                                                                    |
| Cep Telefonu                         |                                                                       |                                                                                                |                                                                                                    |
| Cep Telefonu                         |                                                                       |                                                                                                |                                                                                                    |
| E-Posta                              | ornek@hotmail.com                                                     | (şifre hatırlatma için kullanılır)                                                             | Başvuru için buradaki 1. E-                                                                                                    |
| E-Posta                              |                                                                       |                                                                                                | posta kultalillatakult.                                                                                                    |
| syal Medya                           |                                                                       |                                                                                                |                                                                                                    |
| Akdeniz Üniversit<br>İsim<br>E-posta | soyisim OBS'deki 1. E-posta kullanılacaktır. Şifrenizi tekror yazınız |                                                                                                | Adatal Diversite it generation<br>Adatas Diversite generation<br>Adatas Diversite generation<br>Partner industria generation<br>Partner industria generation |
| (8+5)x2 = ?                          | Doğrulama Kodu<br>sulları sayfasındaki tüm şartları okudum ve         | Akdeniz Üniversitesi   Erasmus-                                                                | + Başvuru Sistemi 🖴 Dil Değiştir 🔹 🕹 Giriş 🔒 Quy                                                                                                    |
| kabul ettim.                         | , , , ,                                                               | Anasayfa Anlaşmalar Sıkça Sorulan Sorul                                                        | ar lietişim Formu                                                                                                    |
| Giriş                                | Şifremi Unuttum Kaydol                                                | Anasayfa » Giden Öğrenci<br>Giden Öğrenci - Başvuru Süreci<br>1. Uye Kayıt »<br>2. Üye Giriş » |                                                                                                    |

Erasmus+ Programı Staj Hareketliliği Başvuru Rehberi |

**2.** OBS'de kayıtlı olan 1. e-posta adresinize gelen maili tıklayarak sisteme kaydınızı aktive etmeniz gerekmektedir. (Gelecek olan e-posta gereksiz/spam kutusuna da düşebileceğinden tüm e-posta klasörlerini kontrol etmelisiniz.)

| Merhaha                                                                                       |
|-----------------------------------------------------------------------------------------------|
| Merriaba,                                                                                     |
| Üvelik kavdınız etkinlestirildi. Sisteme giris yapmak icin asağıdaki linke tıklayabilirsiniz: |
|                                                                                               |
| Eğer link tıklanabilir değilse lütfen linki kopyalayıp ınternet tarayıcınızda açın.           |
|                                                                                               |
|                                                                                               |
| E-posta adresiniz:                                                                            |
| I we give linking the start (and ensemble addenia odu tr/tr/user/login =                      |
| oye gins inkiniz: <u>https://app.erasmus.akdeniz.edu.u/u/user/login</u> =                     |
|                                                                                               |
|                                                                                               |
|                                                                                               |
|                                                                                               |

**3.** Üye olurken kullandığınız e-posta (**OBS 1.e-posta**) adresiniz ve şifrenizle sisteme girişinizi gerçekleştiriniz. Mail adresinizi yazarken **Büyük/küçük harf uyumuna** ve **arada boşluk olmamasına** dikkat etmelisiniz.

|                         | Giriş |           |
|-------------------------|-------|-----------|
| E-posta                 |       |           |
| Şifro                   |       |           |
| Şifremi Unuttum         |       | Oiriş     |
| Henüz hesabiniz yok mu? | VEYA  | Üyə Kayıt |

4. Sisteme giriş yaptıktan sonra Kişisel Bilgiler kısmından profilinizi güncelleyiniz.

**5. Başvurularım** → **EUC/KA103** sekmesinden Staj Başvurularım kısmına giriş yapın.

| 🗹 Başvurularım     | > | <ul> <li>EUC / KA103</li> </ul>         | 5       |                      |      |
|--------------------|---|-----------------------------------------|---------|----------------------|------|
| 🔗 Favori Linklerim | 5 |                                         |         | Oğrenim Başvurularım | hem  |
|                    |   | <ul> <li>Sindv Başvurulanını</li> </ul> | Ċ       | Staj Başvurularım    | 0-20 |
|                    |   | F                                       | otoğraf |                      |      |
|                    |   |                                         |         |                      |      |
|                    |   |                                         |         |                      |      |

Erasmus+ Programı Staj Hareketliliği Başvuru Rehberi |

Staj Hareketliliğine TUS/DUS Öğrencileri TUS/DUS 2021-2022 Staj Dönemi, diğer öğrenciler 2021-2022 Staj Döneminden bavuruda bulunabilirler.

| EUC » | OUT-SMP » Başvur         | ularım                  |                       |                        |                |          | EUC » ( | DUT-SMP » Başvur                    | ularım                  |                       |
|-------|--------------------------|-------------------------|-----------------------|------------------------|----------------|----------|---------|-------------------------------------|-------------------------|-----------------------|
|       |                          |                         |                       |                        |                |          | #       | Dönem                               | Dönem<br>Başlama Tarihi | Dönem Bitiş<br>Tarihi |
| *     | Dönem                    | Dönem<br>Başlama Tarihi | Dönem Bitiş<br>Tarihi | Durum                  | Başvuru Durumu | işlemler | 1       | 2021-2022 Staj<br>Dönemi            | 09.06.2021 04:40        | 28.06.2021 17:00      |
| 1     | 2021-2022 Staj<br>Dönemi | 09.06.2021 04:40        | 28.06.2021 17:00      | Dönem başvurulara açık | -              | Başvur   | 2       | TUS/DUS<br>2021-2022 Staj<br>Dönemi | 14.06.2021 09:00        | 28.06.2021 17:00      |

**6.** Başvur linkine tıkladıktan sonra açılacak AIS denetimi ekranında öğrenci numaranızı girerek "**Devam**" butonuna tıklayın. Bilgilerinizin gelmesini bekleyiniz. (**Bu süre birkaç dakika sürebilir**.)

| AIS Denetimi |        |       |
|--------------|--------|-------|
| Öğre         | nci No | Devam |

7. Bilgileriniz geldikten sonra açılan formda gerekli alanları doldurunuz.

## Başvuru formunda dikkat edilmesi gereken alanlar:

-Yüksek lisans ve doktora öğrencisi iseniz Fakülte/Yüksekokul kısmında Enstitünüzü seçmelisiniz.

-Vesikalık fotoğrafınız en az 3KB en fazla 4MB ve JPG dosyası olmalıdır.

-Eğer üniversitemizin yapmış olduğu Yabancı Dil Sınavı harici geçerliliği olan bir yabancı dil puanınız var ve onun kullanılmasını istiyorsanız **Yabancı Dil Bilgileri** menüsünden yabancı dilinizi seçerek, Yabancı Dil Sınavından sınav ismini seçip dil notunuzu yazmanız gerekmektedir. **Başvuru Dosyalarım** kısmına dil belgenizi yüklemeyi unutmayınız.

| Yabanci Dii Bilglier               |         |   |      |                      |   |
|------------------------------------|---------|---|------|----------------------|---|
| Yabancı Dil Yeterlilik<br>Tercihi: | Seçiniz |   |      |                      | ~ |
| Yabancı Dil:                       | Seçiniz |   |      |                      | ~ |
| Yabancı Dil Sınavı:                | Seçiniz | ~ | VEYA | Erasmus Sınavlarınız | ~ |
| Sınav Toplam Puanı:                |         |   |      |                      |   |

Üniversitemizin yapmış olduğu yabancı dil sınavını dil puanı olarak kullanacaksanız eğer **Erasmus Sınavlarınız** kısmından girmiş olduğunuz üniversitemizin sınavını seçmeniz gerekmektedir. Sınav puanınız otomatik olarak **Sınav Toplam Puanı** kısmında görünecektir. Not: Sınav Toplam Puanı kısmında notu görünmeyenler ofisimizi bilgilendirmeleri gerekmektedir.

-Tercih edilen dönem seçili olmalıdır.

| Kurum Tercihleri     |                                                                                               |
|----------------------|-----------------------------------------------------------------------------------------------|
| Tercih Edilen Dönem: | $\bigcirc$ 1 Akademik Yıl $\bigcirc$ Güz Dönemi $\bigcirc$ Bahar Dönemi $\bigcirc$ Yaz Dönemi |

-Başvuru Dosyaları kısmına gerekli dosyaları bilgisayarınızdan yüklemeniz gerekmektedir:

| EU EU | C EUC » OUT-SMP » Başvuru Formu »           | 2021-2022 Staj Dönemi         |
|-------|---------------------------------------------|-------------------------------|
|       |                                             |                               |
| Ba    | şvuru Dosyaları                             |                               |
| 1     | 2828 Sayılı Sosyal Hizmetler Kanunu Belgesi | Dosyaları Seç Dosya seçilmedi |
| 2     | Engelli Belgesi                             | Dosyaları Seç Dosya seçilmedi |
| 3     | Kabul/Davet Mektubu                         | Dosyaları Seç Dosya seçilmedi |
| 4     | Şehit ve Gazi Belgesi                       | Dosyaları Seç Dosya seçilmedi |
| 5     | Transkript                                  | Dosyaları Seç                 |
| 6     | TUS/DUS Belgesi                             | Dosyaları Seç Dosya seçilmedi |
| 7     | Yabancı Dil Belgesi                         | Dosyaları Seç Dosya seçilmedi |

\* Başvuruda bulunan öğrenciler başvurularına ait Transkript Belgesi yüklemeyeceklerdir. Öğrencilerin not ortalamaları ve Değişim Programları Yabancı Dil Sınav sonuçları sisteme otomatik olarak yüklenecektir.

\* Üniversitemiz tarafından düzenlenen Değişim Programları Yabancı Dil Sınavı Puanı olmayan öğrencilerimiz ÖSYM tarafından eşdeğerliği kabul edilmiş bir Yabancı Dil Belgesini yükleyerek programa başvuruda bulunabilecekler

\* Engelli öğrencilerimizin engelli olduklarını gösteren Engelli Belgesini sisteme yüklemeleri gerekecektir.

\* Kabul/Davet Mektubu olan öğrenciler belgelerini sisteme yüklemeleri gerekecektir.

\* Şehit ve Gazi çocukları ilgili Şehit ve Gazi Belgesini temin ederek sisteme yükleyeceklerdir.

\* 2828 Sayılı Sosyal Hizmetler Kanunu Kapsamında haklarında korunma, bakım veya barınma kararı alınmış öğrencilerin Aile ve Sosyal Politikalar Bakanlığından hakkında 2828 sayılı Kanun uyarınca koruma, bakım veya barınma kararı olduğuna dair yazıyı sisteme yüklemeleri **gerekecektir**. Öğrencilerin bu belgeleri başvuru tarihlerini dikkate alarak <u>önceden temin</u> <u>etmeleri gerekmektedir</u>.

**8.** Başvuru formunda gerekli alanları doldurduktan sonra Başvuru Kaydet butonuyla başvurunuzu kaydedin.

9. Başvurularım kısmından Tamamla diyerek başvurunuzu tamamlayın.

Önemli Not: Başvuru tamamla dediğimizde başvurunuzda herhangi bir güncelleme yapamayacaksınız! Bu yüzden tüm bilgilerinizi önceden kontrol ediniz!

10. Başvuru belgenizin çıktısını ofisimize getirmenize gerek yoktur.